# How to Make a Facebook Profile Video

## **STEP 01**

Open the Facebook app, go to the website, and log in using your username and password.

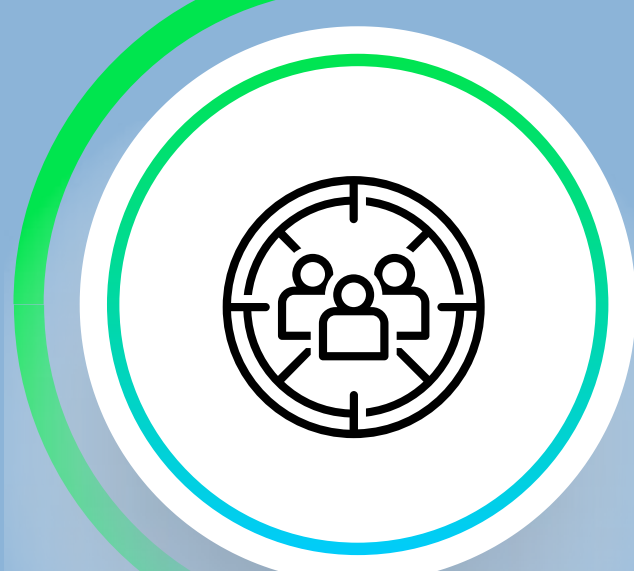

# **STEP 02**

Click on your profile picture or name in the top navigation bar to access your Facebook profile.

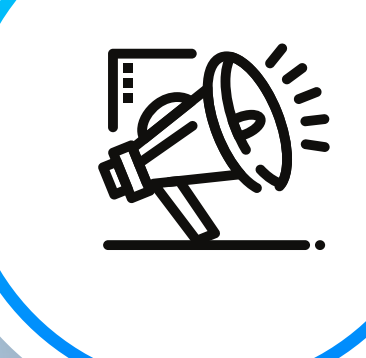

#### STEP 03

On your profile page, locate your current profile picture and click on it. From the menu, choose the option "Upload Video."

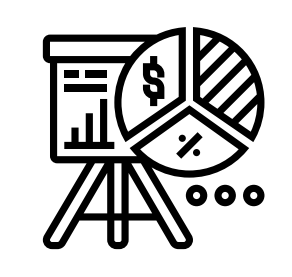

### STEP 04

Click on the "Choose a video file" button and navigate to the location where your profile video is stored on your device. Select the video file you want to upload as your profile video.

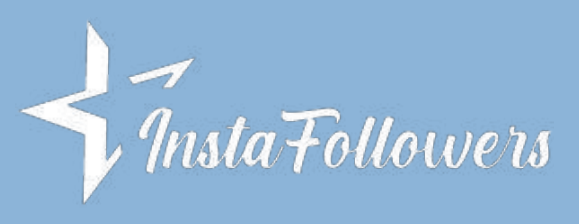

Learn more at:

https://www.instafollowers.co/